## Procedimentos para emissão de recibos de aluguel e detalhes de uso

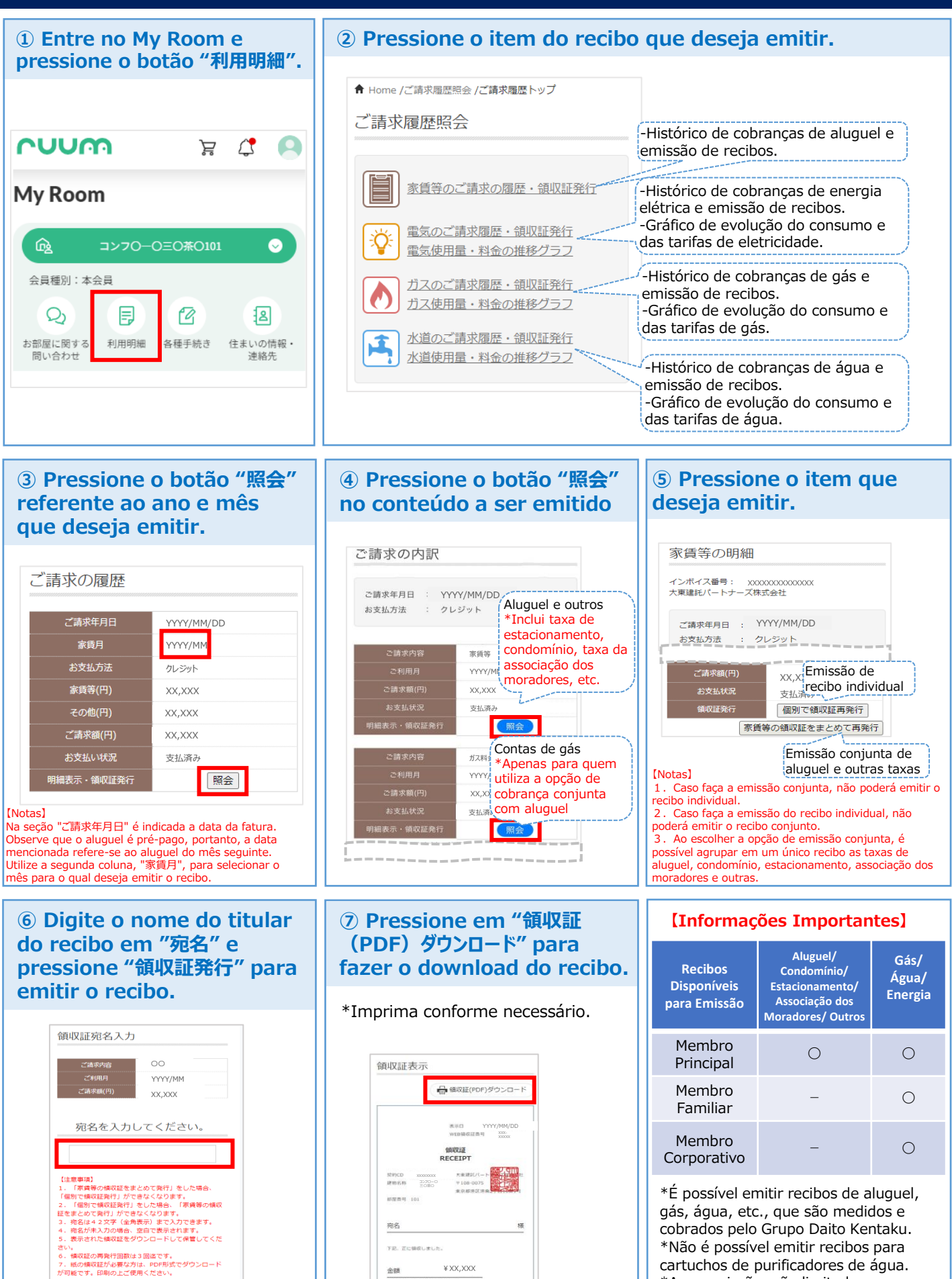

cartuchos de purificadores de água. \*As reemissões são limitadas a no máximo 3 vezes.

## ⊘ 大東建託パートナーズ

**余祝** 

展る 領収証発行

¥ XX.XXX